SMALL BUSINESS ONLINE BANKING USER GUIDE

## **Administration Console**

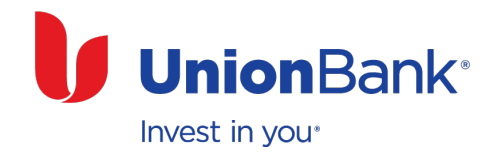

### Contents

| Introduction                                         |    |
|------------------------------------------------------|----|
| Administration Console                               | 1  |
| Manage User Access                                   |    |
| Access the Administration Console                    | 3  |
| Add new user                                         | 4  |
| Add new user and copy another user's profile         | 5  |
| Edit user profile                                    | 6  |
| Delete users permanently                             | 7  |
| Control User Access to Services and Accounts         |    |
| Enroll a user in a service                           | 8  |
| Copy user entitlements for fast enrollment           | 9  |
| Remove a user's access to a service                  | 10 |
| Add or remove account access                         | 11 |
| Manage Security Settings from the Quick Links        |    |
| Set password expirations and rule for inactive users | 12 |
| Lock or unlock user access.                          | 13 |
| Reset or issue temporary password.                   | 13 |
| Reset challenge questions.                           | 13 |

#### For questions and additional information about Internet Business Banking

Call Customer Service at 800-238-4486 7:00 a.m. - 9:00 p.m. Monday through Friday, 8:00 a.m. - 5:00 p.m. Saturday, Pacific Time

## Introduction

The Administration Console allows you to perform tasks such as setup user IDs and passwords, manage enrollment in online services like Internet Business Banking, and setup account permissions. It provides control and security and enables you to give online account access to employees and service providers such as your accountant, book keeper or financial advisor.

#### User types in the Administration Console:

- **Contracting Officer or Owner** Key decision maker who is empowered to manage the company's access to banking services and to designate other people's access to web banking services
- Web Administrator Designated by the Contracting Officer or Owner, this person has access to online services and can create and manage Web Users
- **Web User** Designated by the Web Administrator and when enrolled in Internet Business Banking, has access to account information and can perform some transactions, but does not have access to the Administration Console

|                                                       | Contracting<br>Officer or Owner | Web Administrator                                                              | Web User  |
|-------------------------------------------------------|---------------------------------|--------------------------------------------------------------------------------|-----------|
| Access the Administration Console                     | $\checkmark$                    | $\checkmark$                                                                   | No Access |
| Add or Delete users and Edit user profiles            |                                 | Can perform these                                                              |           |
| Enroll or Remove a user's access to an online service | functions on All users          | functions on Web Users,<br>including View Only in<br>Internet Business Banking |           |
| Lock or Unlock user access                            |                                 |                                                                                |           |
| Reset or issue Temporary Password                     |                                 |                                                                                |           |
| Reset Challenge Questions                             |                                 |                                                                                |           |

#### User types in Internet Business Banking:

- Contracting Officer or Owner Web Administrator Can perform all user access management functions and transactions
- **Web Administrator** Designated by the Contracting Officer or Owner, and can perform access management functions on Web Users and View Only users, and can perform most transactions
- Web User Can pay bills and transfer funds among Union Bank accounts and view account information
- View Only User Can only view balances and transaction details, but cannot perform any transactions

|                                                 | Contracting<br>Officer or Owner<br>- Web Admin | Web Admin             | Web User                    | View<br>Only |
|-------------------------------------------------|------------------------------------------------|-----------------------|-----------------------------|--------------|
| Access                                          |                                                |                       |                             |              |
| Add owned Union Bank accounts                   | $\checkmark$                                   |                       |                             |              |
| Manage Account Permissions                      | $\checkmark$                                   | $\checkmark$          |                             |              |
| Change user type                                | All                                            | Web User or View Only |                             |              |
| Enroll users in Alerts                          | $\checkmark$                                   | $\checkmark$          |                             |              |
| Enroll users in Online Statements               | ✓                                              | $\checkmark$          |                             |              |
| Change Mobile access                            | ✓                                              | ✓                     |                             |              |
| Transactions                                    | · · · · · · · · · · · · · · · · · · ·          |                       |                             |              |
| Bill Pay                                        | ~                                              | ✓                     | Union Bank<br>loan payments |              |
| Internal Fund Transfer                          | ✓                                              | $\checkmark$          | $\checkmark$                |              |
| Mobile Check Deposit                            | $\checkmark$                                   | $\checkmark$          | $\checkmark$                | $\checkmark$ |
| Viewing                                         |                                                |                       |                             |              |
| Statements & Notices                            | ✓                                              | $\checkmark$          | $\checkmark$                | $\checkmark$ |
| Balances & Transaction detail                   | $\checkmark$                                   | $\checkmark$          | $\checkmark$                | $\checkmark$ |
| Images of Checks & Deposits                     | $\checkmark$                                   | $\checkmark$          | $\checkmark$                | $\checkmark$ |
| Mobile                                          | $\checkmark$                                   | $\checkmark$          | $\checkmark$                | $\checkmark$ |
| Services                                        |                                                |                       |                             |              |
| Set delivery method for Statements<br>& Notices | $\checkmark$                                   | $\checkmark$          |                             |              |
| Accept Agreement Term changes                   | ✓                                              | $\checkmark$          |                             |              |
| Request Stop Payment                            | ✓                                              | $\checkmark$          | $\checkmark$                |              |
| Order Check and Statement copies                | ~                                              | ✓                     | ✓                           |              |
| Activate ATM/Debit card                         | ✓                                              | ✓                     | ✓                           |              |

It's easy to manage user access in online banking day or night, seven days a week, in a safe, secure\* environment.

#### Access the Administration Console.

- 1 Sign into online banking at *unionbank.com*
- 2 Click Account Services.
- 3 In the Manage User Access section you will see links to manage user settings in the Administration Console.

If you have difficulty signing on, please call Customer Service at 800-238-4486.

\* Online security features include 128-bit encryption, User ID and Password, and a security question if we do not recognize the device you are using to sign on.

| ACCOUNT OVERVIEW     |                                                         |                                      | Pri                                     |
|----------------------|---------------------------------------------------------|--------------------------------------|-----------------------------------------|
| Account Summary 🜔    |                                                         |                                      |                                         |
| Account Detail       | View My Summary for Priority                            | Banking                              | Las                                     |
| Statements           | Business Online                                         | Pavroli                              | N.S.                                    |
| Alens                | Full Service Online                                     | Payroll Learn Mo                     | ore >                                   |
| BILL PAY             | and Payroll Tax Man                                     | agement                              |                                         |
| Make Payments        | -                                                       |                                      |                                         |
| Pending Payments     | BANK ACCOUNTS                                           |                                      |                                         |
| Payment History      | ACCOUNT NAME                                            | ACCOUNT NUMBER                       | BALANCE 🚺                               |
| Add / Edit Payees    | Checking                                                | XXXXX                                | <u>\$415,369.37</u>                     |
| TRANSFERS            |                                                         |                                      |                                         |
| Transfer Funds       | Preferred Savings                                       | XXXXX                                | <u>\$200,339.62</u>                     |
| Pending Transfers    |                                                         | TOTAL                                | \$c45 700 00                            |
| Transfer History     |                                                         | TUTAL                                | \$615,708.99                            |
| Add / Edit Accounts  | <b>_</b>                                                |                                      |                                         |
| CUSTOMER SERVICE     |                                                         |                                      |                                         |
| Account Services M   | Tip: To nickname your acc                               | ounts, go to <u>Account Services</u> | <u>3</u> .                              |
|                      | )                                                       |                                      |                                         |
|                      | -                                                       |                                      |                                         |
| ACCOUNT OVERVIEW     |                                                         | :Q                                   |                                         |
| Account Summary      |                                                         |                                      |                                         |
| Account Detail       | You have <u>1 new messa</u>                             | <u>des</u> .                         |                                         |
| Statements           | Account Cottingo                                        |                                      | Transaction Act                         |
| Alerts               | Account Settings                                        |                                      | TT ansaction Ac                         |
|                      | View Full Account Nu                                    | imbers                               | <ul> <li>Stop a Check</li> </ul>        |
| BILL PAY             | <ul> <li>Show or Hide Accourt</li> </ul>                | nts on Account                       | <ul> <li>Reorder Bus</li> </ul>         |
| Make Payments        | Summary                                                 |                                      |                                         |
| Pending Payments     | Show or Hide Payee                                      | 9                                    | Request a Ci                            |
| Payment History      |                                                         | 2                                    | Request Pay                             |
| Add / Edit Payees    | <ul> <li><u>Nickname Accounts</u></li> </ul>            |                                      | <ul> <li>View Telephr</li> </ul>        |
| TRANSFERS            | Business Service Ch                                     | narges and Disclosures               |                                         |
| Transfer Funds       | <ul> <li>Affiliate Information S</li> </ul>             | Sharing Preference                   | View Online §                           |
| Pending Transfers    |                                                         | 3                                    | Manage Busi                             |
| Transfer History     | Manage User Access                                      |                                      | <ul> <li>Request Pan</li> </ul>         |
| Add / Edit Accounts  | Change Your Profile                                     |                                      | <u></u>                                 |
|                      | Create, Edit or Delete                                  | e Users                              | <ul> <li>Open a New</li> </ul>          |
| CUSTOMER SERVICE     | - Marcara Marca Danas                                   | and a sold Consults                  | <ul> <li>Manage Ope</li> </ul>          |
| Account Services 🜔 🖂 | Manage Oser Passw<br>Settings                           | iorus anu secunty                    | Download Ad                             |
|                      | <ul> <li>Manage Lloop Access</li> </ul>                 | e to Internet Rusinese               | Open Leane                              |
|                      | <ul> <li>Manage Oser Access</li> <li>Banking</li> </ul> | s to internet DUSINESS               | - Open Loans                            |
|                      | <ul> <li>Monore Lleev Access</li> </ul>                 | a ta Oplina Ptatamanta               | Resource Inform                         |
|                      | Manage User Access                                      | s to Online Statements               | <ul> <li><u>Smal</u>l Busine</li> </ul> |
|                      | Manage User Access                                      | s to Open Accounts                   |                                         |

From the Administration Console page, you can add a new user, edit a user profile, edit account access, and enroll or remove services.

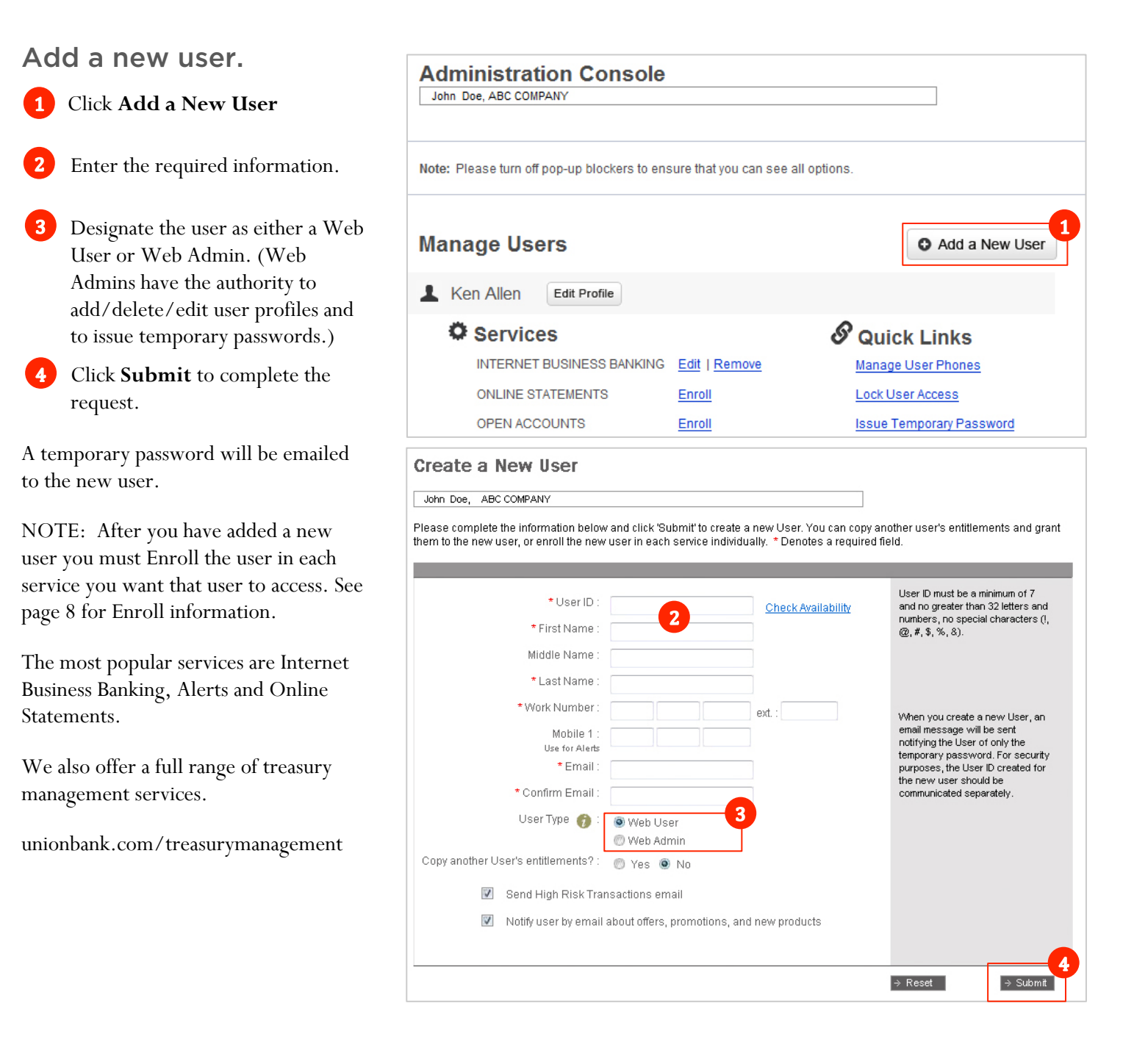

# Add a new user and copy another user's profile.

- Click Add a New User
- 2 Enter the required information.
- 3 Designate the user as either a Web User or Web Admin. (Web Admins have the authority to add/delete/edit user profiles and to issue temporary passwords.)
- 4 Click the Yes button next to "Copy another User's entitlements?" and click Submit.
- 5 Select the user's profile you want to copy.
- 6 Click **Submit** to complete the request.

NOTE: You will receive a confirmation, with an accompanying number(s), for this request.

Creating a new user by copying another user's profile may help you streamline changes for staff turnover, promotions, and adding new employees to your user list.

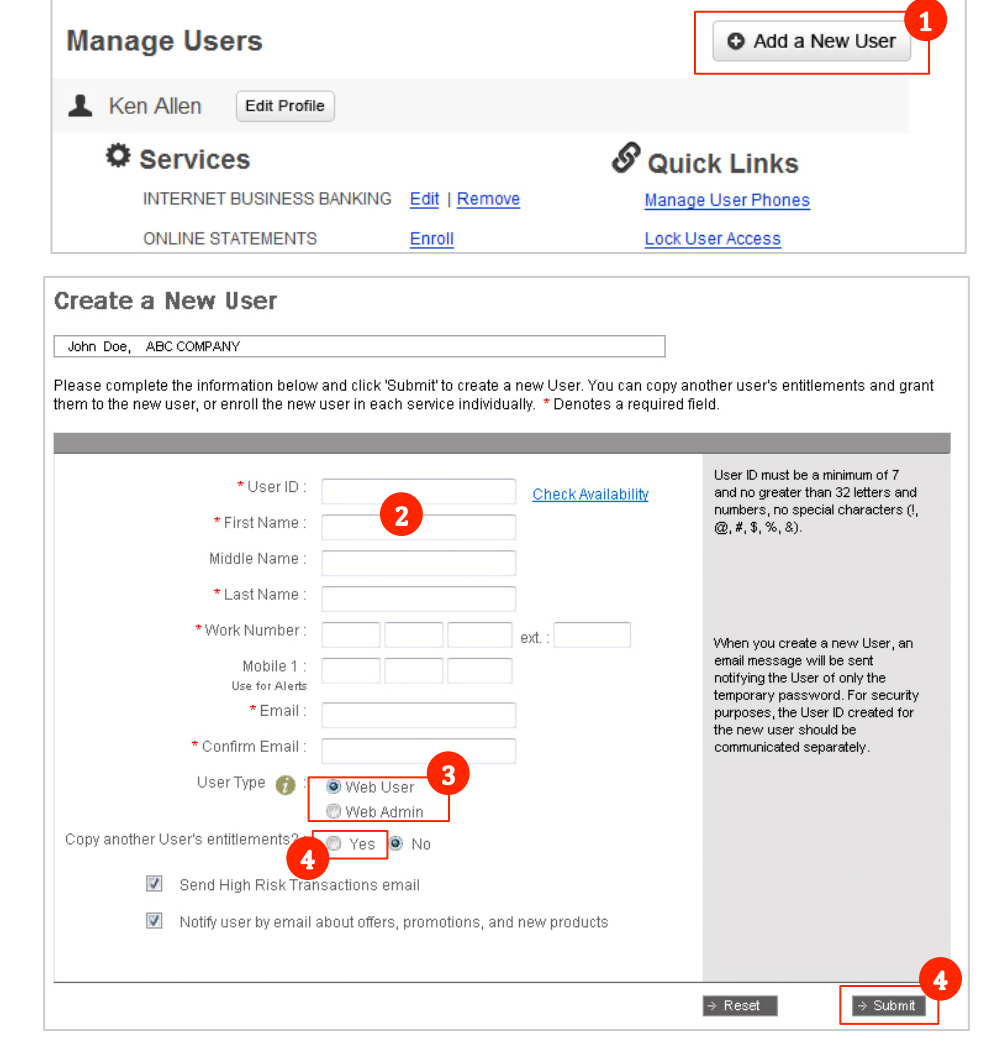

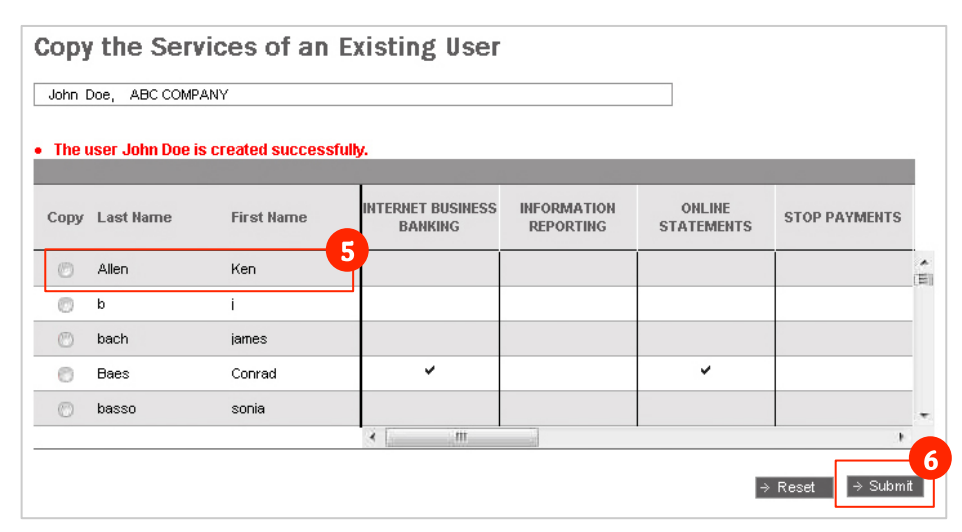

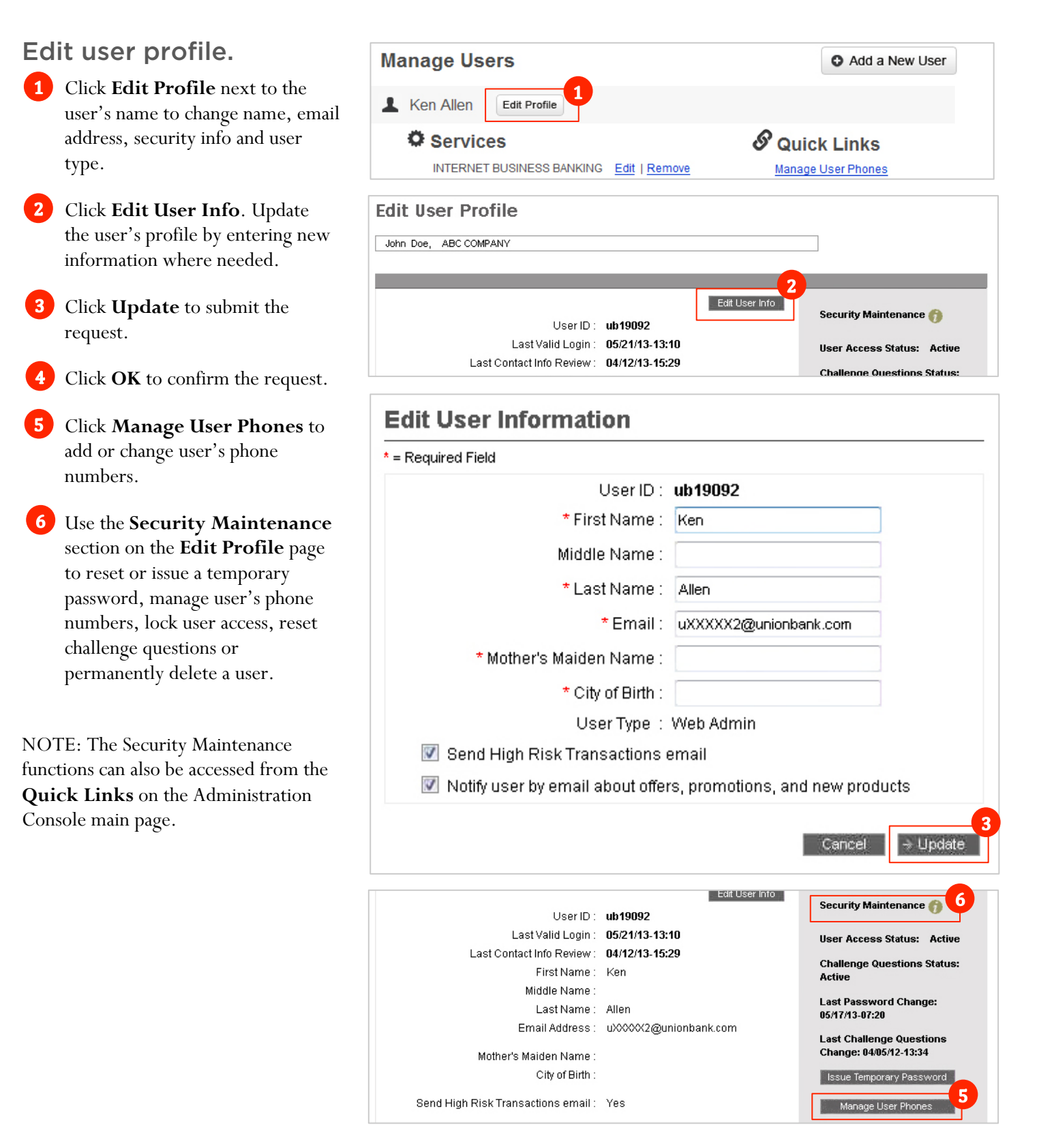

Deleting users permanently is appropriate if individuals leave the organization or change roles.

#### Delete user permanently

- Click Edit Profile next to the user's name.
- 2 On the Edit User Profile page, in the Security Maintenance section, select Permanently Delete User.

NOTE: Once a user is permanently deleted, that user's entitlements can not be copied over to another user.

A prompt will appear, asking you to confirm the request

3 Click **Delete**, and you will receive a confirmation.

NOTE: Once you permanently delete a user, that user will be removed from the system and cannot be automatically reinstated.

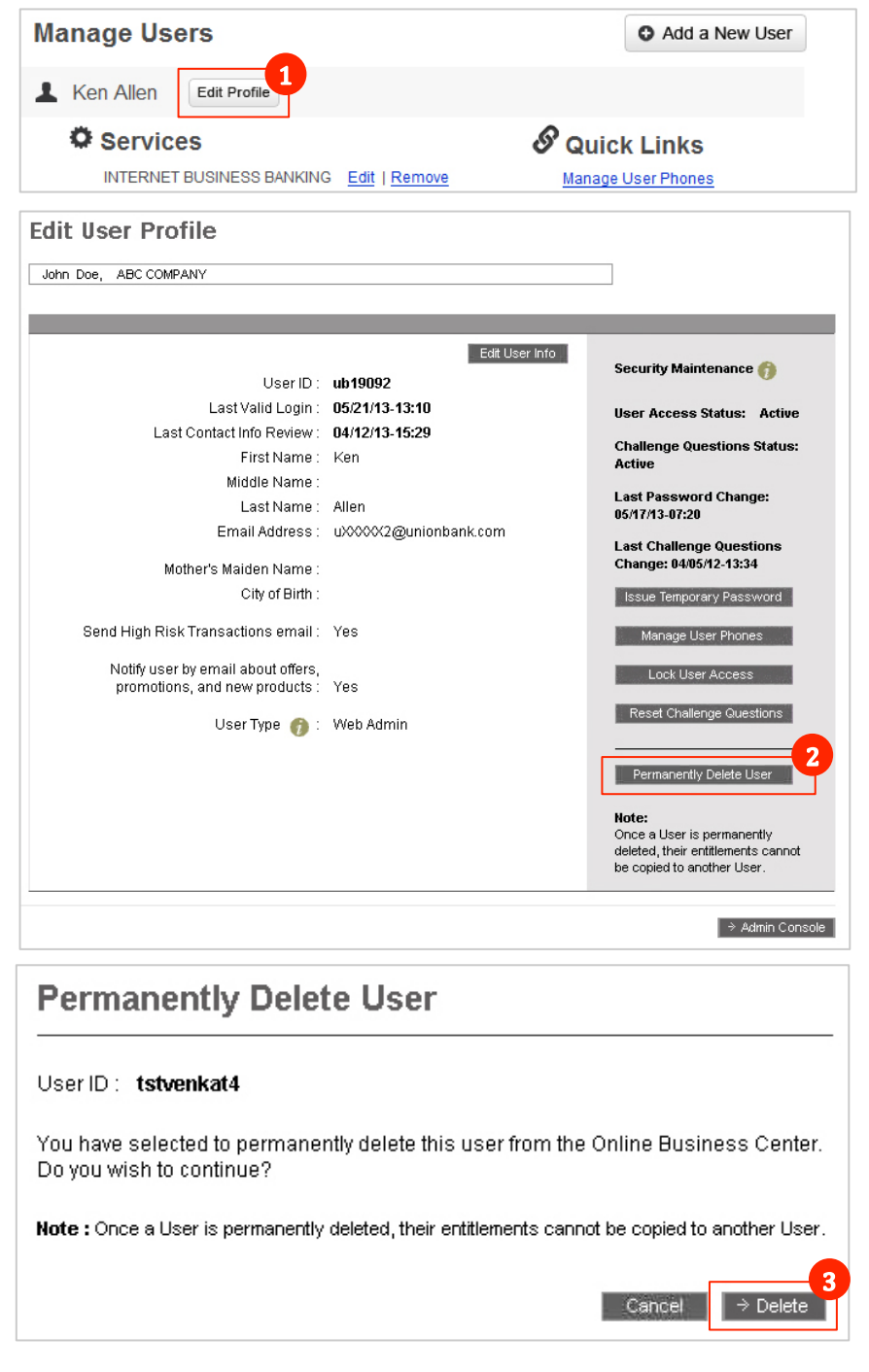

### Enroll a User in a Service.

- 1 Click on the **Enroll** link for each service you would like to give a user.
- 2 On the Enroll user in Service page, select the appropriate entitlements for the user.
- **3** Click **Submit** to complete the request.

NOTE: Repeat this process for each service you want to make available to the user.

| John Doe, ABC COMPANY                                                                                                    |                                            |                             |                                                     |
|----------------------------------------------------------------------------------------------------|--------------------------------------------|-----------------------------|-----------------------------------------------------|
| lote: Please turn off pop-up block                                                                                         | kers to ensure that y                      | ou can see all options.     |                                                     |
| Manage Users                                                                                                    |                                            |                             | • Add a New Use                                     |
| Ken Allen Edit Profile                                                                                                    | •                                          |                             |                                                     |
| Services<br>INTERNET BUSINESS I<br>ONLINE STATEMENTS                                                                       | BANKING <u>Enroll</u><br>Enroll            |                             | Quick Links<br>anage User Phones<br>ock User Access |
| ou are viewing information for Interne<br>ntitlements for User ID ub19092, Ke                                              | et Business Banking.<br>en Allen           |                             | ]                                                   |
| ielect the accounts for this User to ac<br>Submit' to implement these changes.<br>Nick 'Select All' to enable access to al | cess and designate an<br>I accounts shown. | access level, then click    |                                                     |
| o duplicate an existing user's assign<br>ser Access<br>ser Type: Web Administrator 🔹 🍞                                     | ed accounts, select 'Co                    | py Another User.' ⇒Copy Ano | other User                                          |
| Web Administrator<br>Web User<br>⇒ Select All View Only Web User                                                           |                                            |                             |                                                     |
| ccount                                                                                                    | Add<br>Account                             | Account                     | Add<br>Account                                      |
| avings Account 5528                                                                                                    |                                            | Money Market Savings 9348   | 1                                                   |
| usiness Checking 4303                                                                                                    |                                            | Checking 7893               |                                                     |
|                                                                                                    |                                            |                             |                                                     |
|                                                                                                    |                                            |                             |                                                     |

# Copy user entitlements for fast enrollment.

1 On the Enroll user in Service page, click **Copy Another User**.

2 Select the user whose assigned accounts and entitlements you want to copy. Click **Submit**.

You will be taken back to the Enroll user in Service page, where you can add or delete user entitlements as appropriate.

**3** Click **Submit** to complete the request.

NOTE: You will receive a confirmation number.

#### **Enroll User in Service**

| /ou are                        | e viewing inform                                                                | nation for Internet B                         | usiness Banking.         |                                |                      |               |
|--------------------------------|---------------------------------------------------------------------------------|-----------------------------------------------|--------------------------|--------------------------------|----------------------|---------------|
| ntitler                        | ments for User                                                                  | ID ub19092, Ken /                             | Allen                    |                                |                      |               |
| Select f<br>Submit             | the accounts fo<br>t' to implement                                              | r this User to acces<br>these changes.        | s and designate an acce  | ess level, then click          | ¢                    |               |
| lick 'S                        | Select All' to ena                                                              | ble access to all ac                          | counts shown.            |                                |                      |               |
| o dup                          | licate an existir                                                               | ng user's assigned                            | accounts, select 'Copy A | nother Use <mark>t' ⇒Co</mark> | oy Another User      |               |
|                                |                                                                                 |                                               |                          |                                |                      |               |
|                                | the Com                                                                         | den a stand                                   | The label of the second  |                                |                      |               |
| ору                            | the Serv                                                                        | vices of an                                   | Existing User            |                                |                      |               |
| <b>opy</b><br>John D           | the Serv                                                                        | vices of an                                   | Existing User            |                                |                      |               |
| OPY<br>John D<br>The u         | the Serv                                                                        | vices of an<br>ANY<br>s created success       | Existing User            |                                |                      |               |
| OPY<br>John D<br>The u         | the Serv                                                                        | vices of an                                   | Existing User            |                                |                      | _             |
| OPY<br>John D<br>The u<br>Copy | the Serv<br>ooe, ABC COMP<br>iser John Doe i<br>Last Name                       | ANY<br>s created success<br>First Name        | Existing User            | INFORMATION<br>REPORTING       | ONLINE<br>STATEMENTS | STOP PAYMENTS |
| OPY<br>John D<br>The u<br>Copy | the Serv<br>boe, ABC COMP<br>Iser John Doe i<br>Last Name<br>Allen              | ANY<br>s created success<br>First Name<br>Ken | Existing User<br>fully.  | INFORMATION<br>REPORTING       | ONLINE<br>STATEMENTS | STOP PAYMENTS |
| opy<br>Iohn D<br>The u<br>Copy | the Serv<br>boo, ABC COMP<br>user John Doe i<br>Last Name<br>Allen<br>b         | ANY<br>s created success<br>First Name<br>Ken | Existing User<br>fully.  | INFORMATION<br>REPORTING       | ONLINE<br>STATEMENTS | STOP PAYMENTS |
| opy<br>John D<br>The u<br>Copy | the Serv<br>boe, ABC COMP<br>Iser John Doe i<br>Last Name<br>Allen<br>b<br>bach | ANY s created success First Name Ken i james  | Existing User            | INFORMATION<br>REPORTING       | ONLINE<br>STATEMENTS | STOP PAYMENTS |

⇒ Reset

Remove a user's access to a Service.

1 Click on the **Remove** link next to the Service.

**2** Confirm by clicking **OK**.

| Note: Please turn off pop-up blockers to en                                 | sure that you can see a | II options.                                                                         |
|-----------------------------------------------------------------------------|-------------------------|-------------------------------------------------------------------------------------|
| Manage Users                                                                |                         | • Add a New User                                                                    |
| L Ken Allen Edit Profile                                                    |                         |                                                                                     |
| Services<br>INTERNET BUSINESS BANKING<br>ONLINE STATEMENTS<br>OPEN ACCOUNTS | Edit Remove             | © Quick Links<br>Manage User Phones<br>Lock User Access<br>Issue Temporary Password |
| Message from webpage                                                        |                         | x                                                                                   |

OK

Cancel

BUSINESS BANKING. Do you wish to continue?

# Add or Remove Account Access.

Click on the **Edit** link next to the service.

Select (or deselect) the account(s) you want the user to access. When a new account becomes available, you can easily assign User Access to that account.

NOTE: If you do not see an account that you own in the list, please contact your Branch or Relationship Manager.

3 Click **Submit** to complete the request.

NOTE: You will receive a confirmation number.

| Manage Users                                                          |                                                |                                   | • Add a New User                                        |
|-----------------------------------------------------------------------|------------------------------------------------|-----------------------------------|---------------------------------------------------------|
| Ken Allen Edit Profile                                                |                                                |                                   |                                                         |
| Services<br>INTERNET BUSINESS E<br>ONLINE STATEMENTS<br>OPEN ACCOUNTS | BANKING Edit <u>I Kemo</u><br>Enroll<br>Enroll | Ve Manage<br>Lock Use<br>Issue Te | k Links<br>User Phones<br>er Access<br>mporary Password |
|                                                                       | ts                                             |                                   |                                                         |
| You are viewing information for <b>Inte</b>                           | rnet Business Banking.                         |                                   |                                                         |
| Entitlements for User ID ssoconra                                     | d, Conrad Baes                                 |                                   |                                                         |
| Select the accounts for this User to                                  | access, or modify the acce                     | ess level,                        |                                                         |
| 'Submit' to implement these change                                    | 9S.                                            |                                   |                                                         |
| Click 'Select All' to enable access to                                | all accounts shown.                            |                                   |                                                         |
| User Access                                                           |                                                |                                   |                                                         |
| User Type: Web User 👻                                                 | 0                                              |                                   |                                                         |
| Colord All                                                            |                                                |                                   |                                                         |
| - Joon Mi                                                             |                                                |                                   |                                                         |
| Account Access                                                        | Add or<br>Remove<br>Account                    | Account                           | Add or<br>Remove<br>Account                             |
| Savings Account 5528                                                  | V                                              | Money Market Savings 9348         | ¥                                                       |
| Business Checking 4303                                                | V                                              | Checking 7893                     |                                                         |
|                                                                       |                                                |                                   |                                                         |
|                                                                       |                                                |                                   |                                                         |
|                                                                       |                                                |                                   |                                                         |
|                                                                       |                                                |                                   |                                                         |

### Manage Security Settings

The User Security Settings feature allows you to easily manage the automatic expiration of user passwords and lock inactive users. The setting can be modified at any time, and changes will take effect immediately.

#### Set password expirations and rules for inactive users.

1 In the Resources section, select User Security Settings

2 Enter the required information:

The **Password Expiration Limit** and **Password Warning Threshold** can be set between 0 and 365 days. The Password Warning Threshold must be less than the Password Expiration Limit.

The inactive user lock can be set between 0 and 999 days.

Enter a 0 for any parameter that you wish to turn off.

NOTE: Where security and sensitive information is a concern, good values are between 60-90 days.

Click **Submit** to complete the change.

| e                       |                  |                      |
|-------------------------|------------------|----------------------|
| ensure that you can see | all options.     |                      |
|                         | • Add a New User | Resources            |
|                         | 🔗 Quick Links    | Current Fee Schedule |

|                                                                               | ANY                                                                                                    |                                                                                                    |
|-------------------------------------------------------------------------------|----------------------------------------------------------------------------------------------------|----------------------------------------------------------------------------------------------------|
| A company-wide passwo<br>Center. This would force<br>users to change their pa | ord expiration limit in calendar day<br>your users to establish new pass<br>sswords a certain number of day | ys can be established for all of your users in the Online<br>swords periodically. You can set a warning threshold t<br>is before their passwords expire. |
| The Online Business Ce<br>time. A locked password                             | nter also allows you to lock the p<br>must be reset in order for the us                                     | asswords of users who have been inactive for a long<br>er to successfully sign on.                                                                       |
| Please make your selec                                                        | tions, and click on Submit.                                                                                 |                                                                                                    |
|                                                                               | Password Expiration Limit                                                                                   | 90 Days                                                                                                    |
|                                                                               |                                                                                                    | (Enter 0 if passwords never expire)                                                                                                    |
|                                                                               | Password Warning Threshold                                                                                  | 90 Days                                                                                                    |
|                                                                               |                                                                                                    | (Enter 0 for no warning)                                                                                                    |
|                                                                               | Look Inactive Web Lloors After                                                                              | 100 Days                                                                                                    |
|                                                                               | Lock mactive web Users Alter                                                                                |                                                                                                    |

### Manage Security Settings

The Quick Links allow you to, Lock or Unlock user's Access; issue a New Temporary Password or Reset Challenge Questions.

### Lock or Unlock User

#### Access.

If the user is currently not locked, click Lock User Access

If the user is currently locked, click Unlock User Access

#### Reset or issue temporary Password.

Click Issue Temporary Password – an email will be sent to the email address on file for that user.

#### Reset Challenge Questions.

Click Reset Challenge Questions – an email with a prompt will be sent to the email address on file for that user.

| Administration Console<br>John Doe, ABC COMPANY |                        |                           |
|-------------------------------------------------|------------------------|---------------------------|
| Note: Please turn off pop-up blockers to ens    | ure that you can see a | II options.               |
| Manage Users                                    |                        | • Add a New User          |
| Ken Allen Edit Profile                          |                        |                           |
| Services                                        |                        | Ouick Links               |
| INTERNET BUSINESS BANKING                       | Edit   Remove          | Manage User Phones        |
| ONLINE STATEMENTS                               | Enroll                 | Lock User Access          |
| OPEN ACCOUNTS                                   | Enroll                 | Issue Temporary Password  |
| Alerts - Online Business Center                 | Edit   Remove          | Reset Challenge Questions |
| Mobile Business Center                          | Edit I Remove          |                           |

© 2013 Union Bank, N.A. All Rights Reserved. Member FDIC (11/13)